- 1. Ingresá al Campus Virtual
- 2. Usuario y Contraseña
- 3. Matrícula y Pagos en línea
- 4. Escogé tu Sede
- 5. Pagos de Servicios
- 6. Documentos Oficiales
- 7. Datos de Retiro
- 8. Verificar Información
- 9. Monto a Cancelar
- 10. Realizar pago

# Solicitud de constancias o certificaciones

Pasos para solicitar constancias y certificaciones

I I man inter

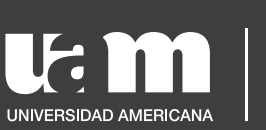

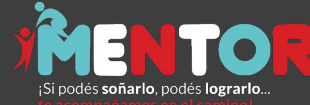

TATINI LANAL

## 1. Ingresá al Campus Virtual

- 2. Usuario y Contraseña
- 3. Matrícula y Pagos en línea
- 4. Escogé tu Sede
- 5. Pagos de Servicios
- 6. Documentos Oficiales
- 7. Datos de Retiro
- 8. Verificar Información
- 9. Monto a Cancelar
- 10. Realizar pago

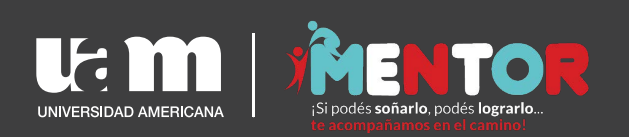

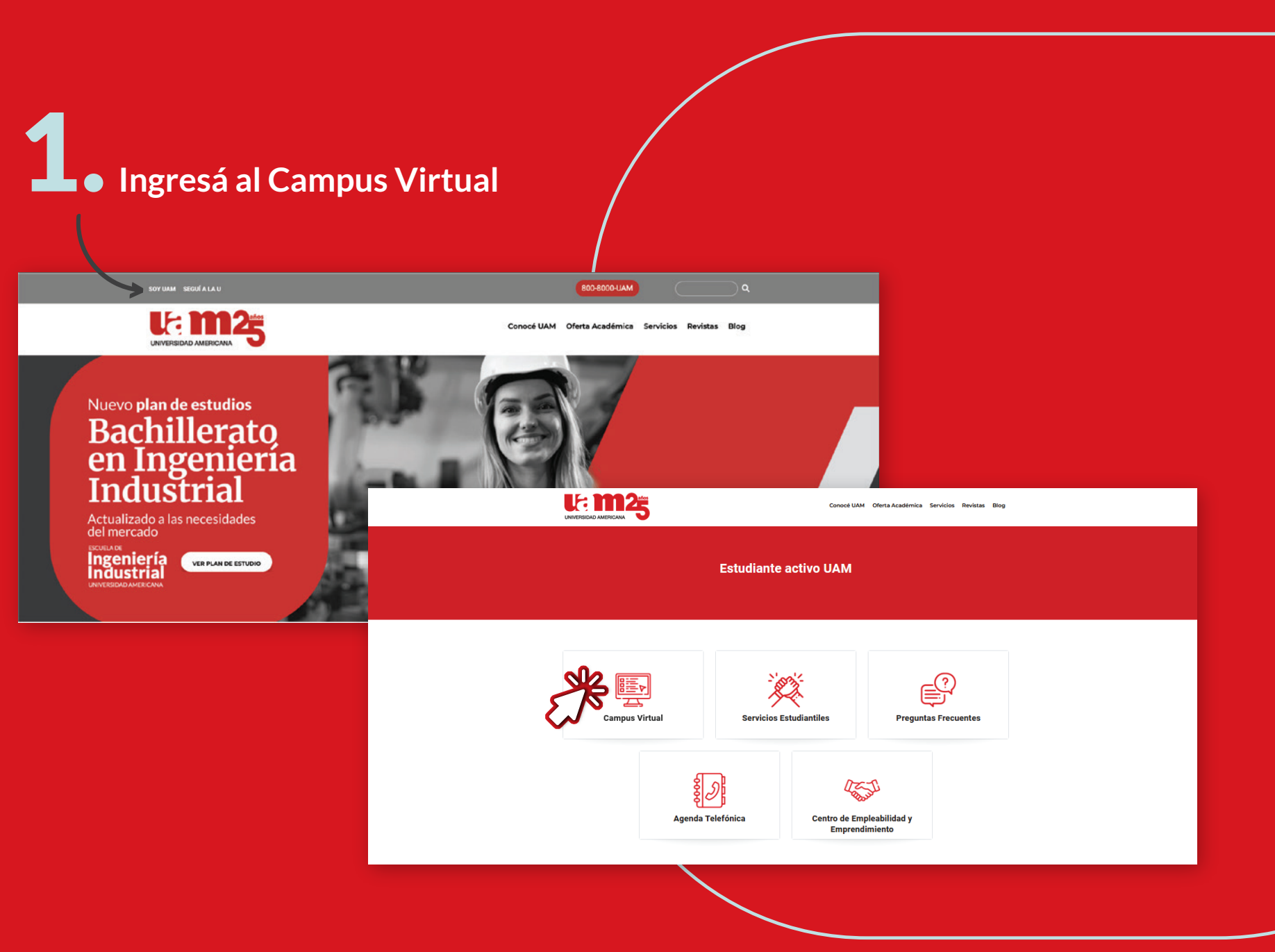

1. Ingresá al Campus Virtual

# 2. Usuario y Contraseña

3. Matrícula y Pagos en línea

4. Escogé tu Sede

5. Pagos de Servicios

6. Documentos Oficiales

7. Datos de Retiro

8. Verificar Información

9. Monto a Cancelar

10. Realizar pago

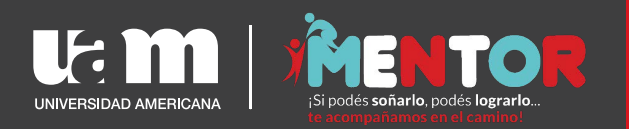

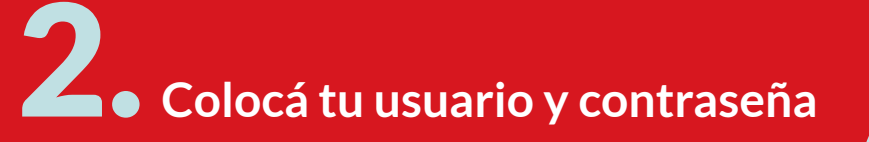

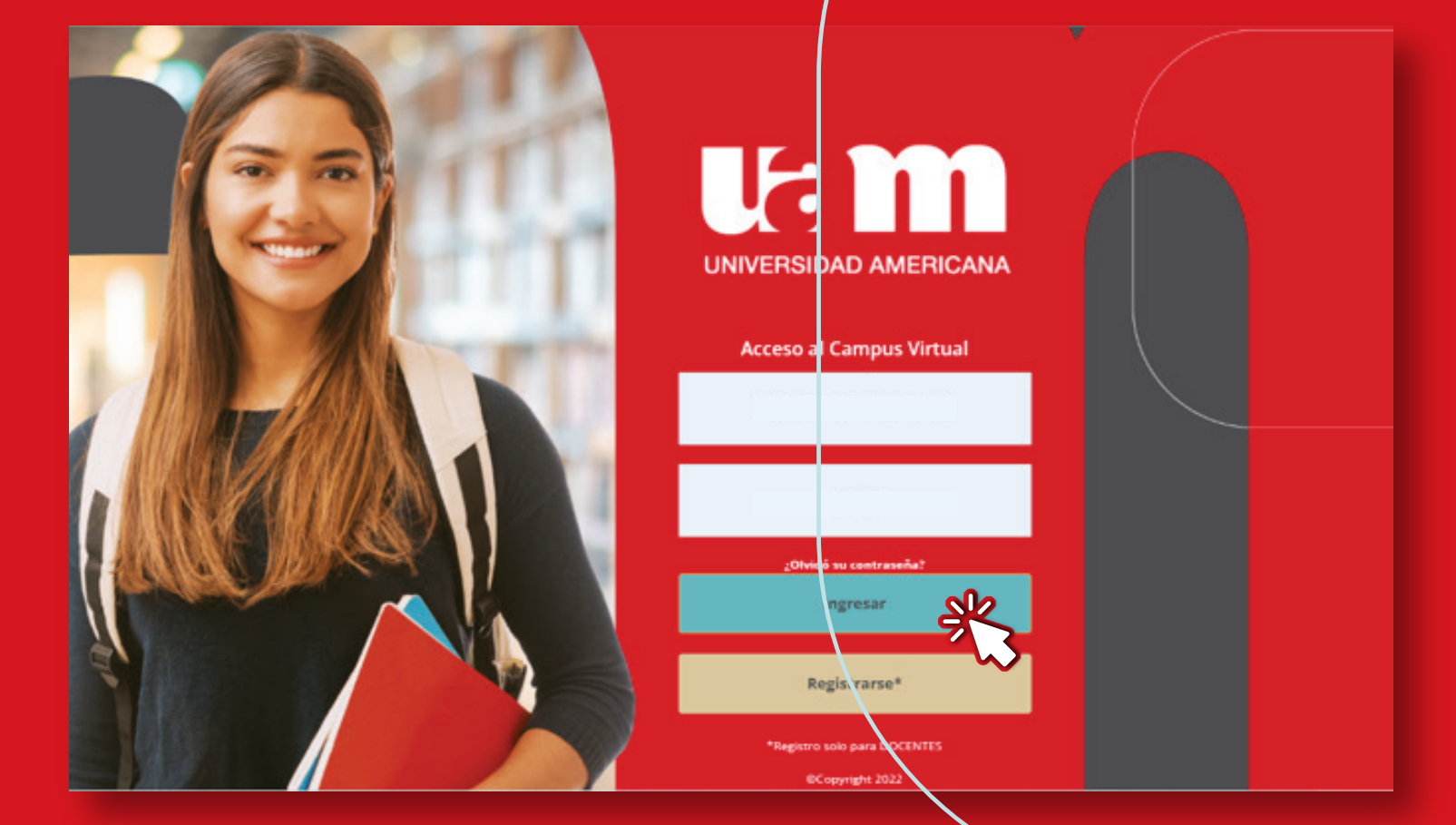

- 1. Ingresá al Campus Virtual
- 2. Usuario y Contraseña

## 3. Matrícula y Pagos en línea

- 4. Escogé tu Sede
- 5. Pagos de Servicios
- 6. Documentos Oficiales
- 7. Datos de Retiro
- 8. Verificar Información
- 9. Monto a Cancelar
- 10. Realizar pago

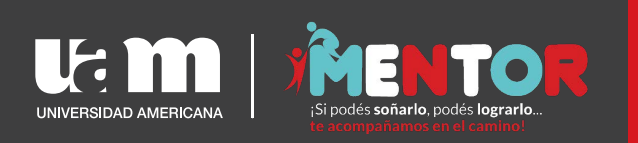

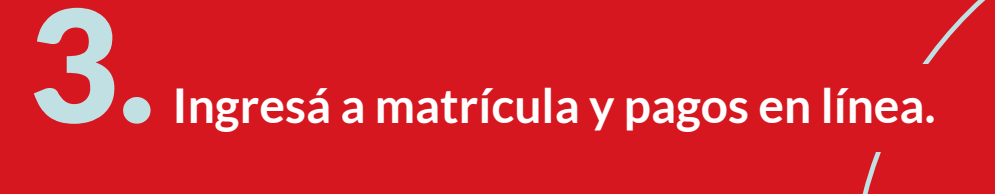

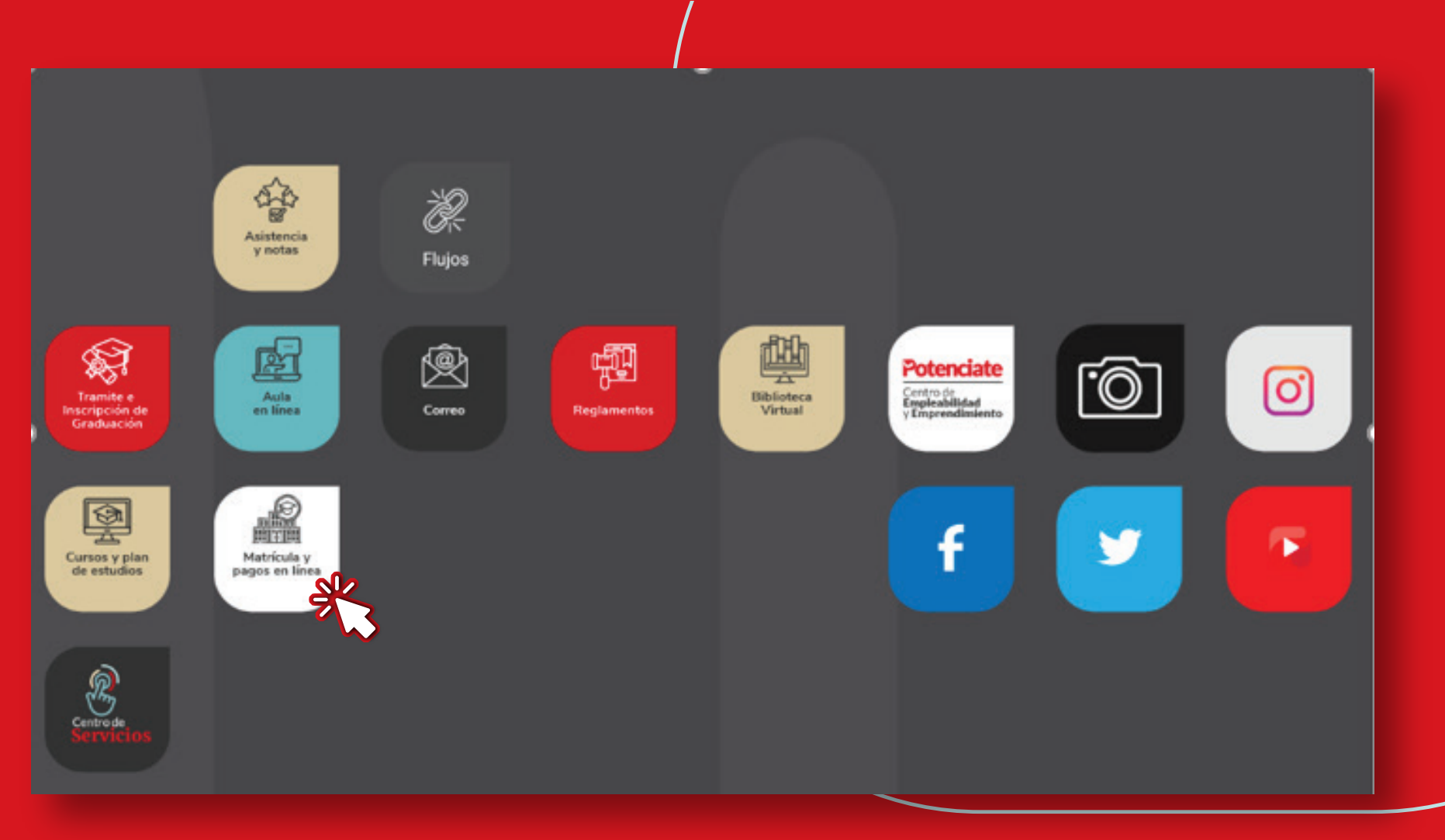

- 1. Ingresá al Campus Virtual
- 2. Usuario y Contraseña
- 3. Matrícula y Pagos en línea

# 4. Escogé tu Sede

- 5. Pagos de Servicios
- 6. Documentos Oficiales
- 7. Datos de Retiro
- 8. Verificar Información
- 9. Monto a Cancelar
- 10. Realizar pago

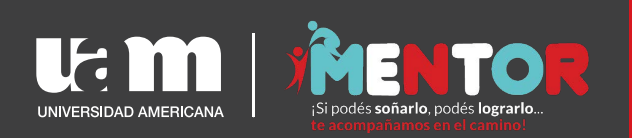

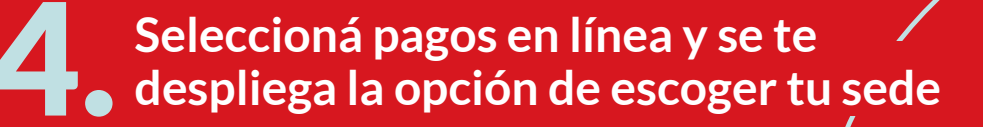

|                          | Lista de sedes |
|--------------------------|----------------|
| latrícula Pagos en línea | San Pedro      |
|                          | Cursos Libres  |
|                          | Cartago        |
| Plataforma<br>de citas   | Heredia        |
|                          | Virtual        |
|                          |                |

X

- 1. Ingresá al Campus Virtual
- 2. Usuario y Contraseña
- 3. Matrícula y Pagos en línea

4. Escogé tu Sede

# 5. Pagos de Servicios

- 6. Documentos Oficiales
- 7. Datos de Retiro
- 8. Verificar Información
- 9. Monto a Cancelar
- 10. Realizar pago

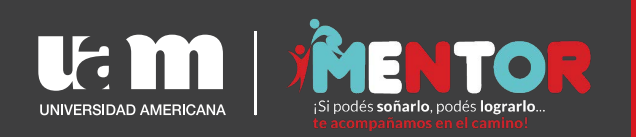

Debés seleccionar pago de servicios y actualizar tus datos, ya que en caso de que exista alguna duda con
tu solicitud se te pueda contactar

| 0163       | 202210012108        | 05/06/1987 00:00:00    |  |
|------------|---------------------|------------------------|--|
|            | Correct laboration  |                        |  |
|            | Correo Interno      |                        |  |
| catrin.mor |                     | @uamcr.net             |  |
| Celular    |                     | Correo Personal        |  |
| 60405330   |                     | catrin.mora2@gmail.com |  |
|            | Celular<br>60405330 | Celular<br>60405330    |  |

- 1. Ingresá al Campus Virtual
- 2. Usuario y Contraseña
- 3. Matrícula y Pagos en línea
- 4. Escogé tu Sede
- 5. Pagos de Servicios

#### 6. Documentos Oficiales

- 7. Datos de Retiro
- 8. Verificar Información
- 9. Monto a Cancelar
- 10. Realizar pago

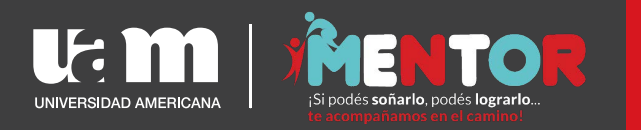

Al seleccionar certificación o constancia, se desplegará la lista de documentos oficiales que se emiten, si deseás conocer más sobre cada uno de ellos y que es lo que debés solicitar, posicionate sobre
 cada uno de ellos y te despliega una explicación de cada una.

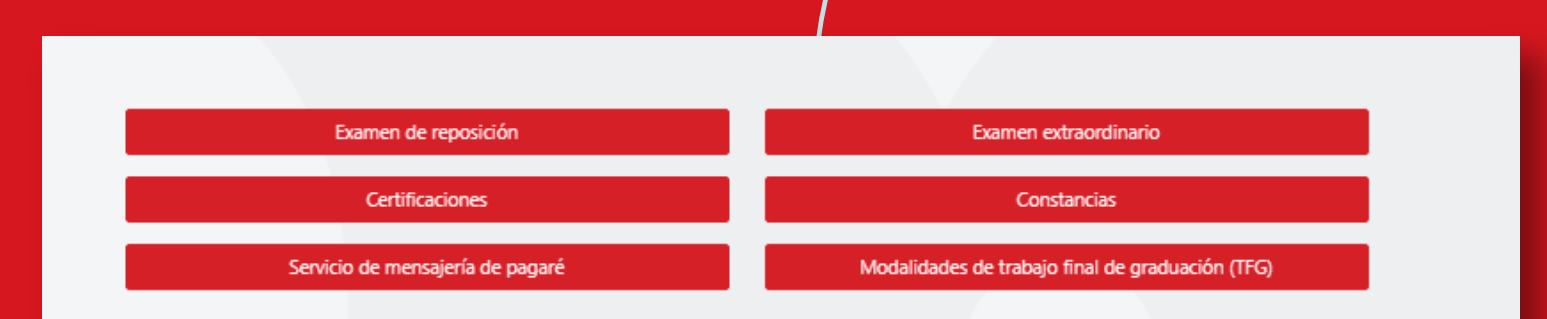

#### Certificaciones

La certificación es un documento informativo con validez legal, impresa en papel membretado, presenta timbres fiscales, sello en blanco y sello de tinta de la Universidad. Es posible utilizar este documento para trámites entre instituciones educativas así como toda aquella que solicite un documento formal.

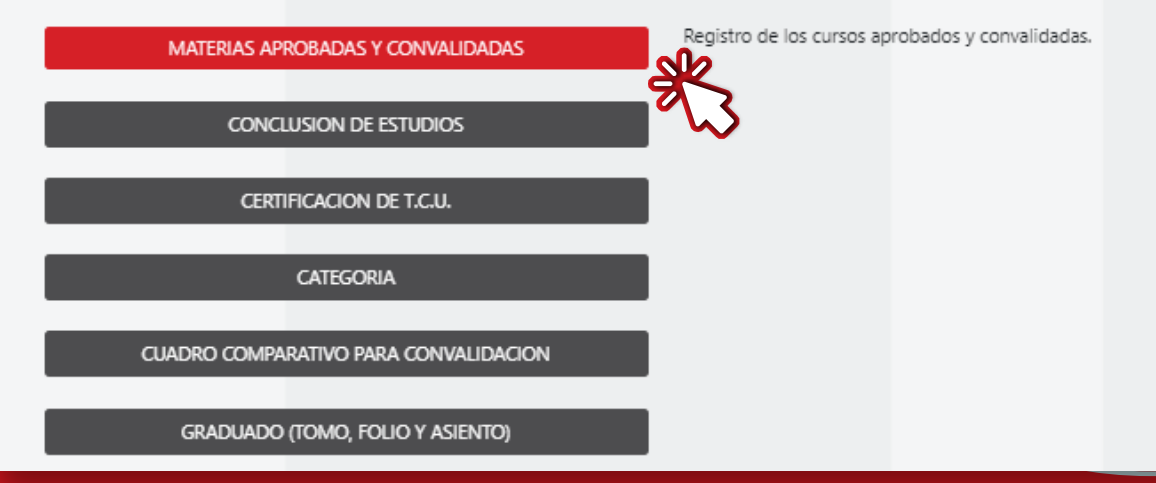

1. Ingresá al Campus Virtual

2. Usuario y Contraseña

3. Matrícula y Pagos en línea

4. Escogé tu Sede

5. Pagos de Servicios

6. Documentos Oficiales

# 7. Datos de Retiro

8. Verificar Información

9. Monto a Cancelar

10. Realizar pago

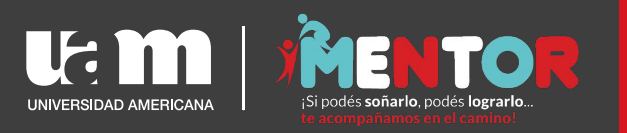

El documento se le hará llegar con firma digital a su correo. En caso de que el documento lo necesito en físico, debe de llenar la siguiente información
en donde se indica la sede donde querés retirar el documento

| Seleccione la sede dónde de | sea retirar el documento: |   |   |
|-----------------------------|---------------------------|---|---|
| San Pedro                   |                           |   | ~ |
| Seleccione la sede dónde cu | rsó la carrera:           |   |   |
| SEDE CARTAGO                |                           |   | ~ |
| Seleccione la carrera       |                           |   |   |
| Administración de Negoci    | os                        |   | ~ |
| Observaciones:              |                           |   |   |
|                             |                           |   |   |
|                             |                           |   |   |
|                             | Continuar                 | * |   |
|                             |                           |   |   |

- 1. Ingresá al Campus Virtual
- 2. Usuario y Contraseña
- 3. Matrícula y Pagos en línea
- 4. Escogé tu Sede
- 5. Pagos de Servicios
- 6. Documentos Oficiales
- 7. Datos de Retiro

#### 8. Verificar Información

- 9. Monto a Cancelar
- 10. Realizar pago

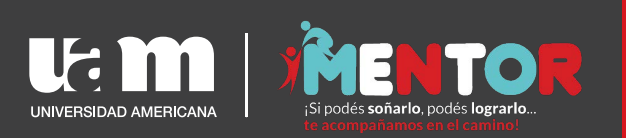

Debés revisar nuevamente que tus datos estén correctos y que la certificación o constancia seleccionada es la correcta. Aceptá términos y condiciones para continuar y posterior procedé a seleccionar Pagar en Línea

#### Me doy por enterado y estoy de acuerdo que:

- El presente trámite es pertinente únicamente para la carrera y los detalles de la solicitud que usted indicada. Por favor verificar.
- La emisión de los documentos se tramita después de la cancelación de los mismos y tiene un lapso de entrega de <u>8 días</u> para estudiantes activos y <u>15 días</u> para estudiantes inactivos o graduados. En el caso de retirar en una sede regional se amplían los periodos una semana debido a los procesos de traslado.
- Las <u>certificaciones con programas de curso</u> tienen un lapso de entrega de <u>15 días</u>. En el caso de retirar en una sede regional se amplían los periodos una semana debido a los procesos de traslado.
- El tiempo límite para reclamos acerca de información en el documento solicitado es de <u>30 días naturales</u> después de retirado el documento.
- Después de <u>30 días naturales</u> a partir de la cancelación, si no ha sido retirado el material solicitado por el estudiante, éste será desechado sin ninguna responsabilidad para la institución.
- Para la emisión de documentos para CONAPE se tomará en cuenta la lista de estudiantes que esa entidad nos brinda cada periodo. Los estudiantes que no se encuentren en dicha lista deberán presentar copia de su contrato con CONAPE.
- El documento podrá ser retirado únicamente por el estudiante, o un tercero con una carta de autorización por escrito firmada por el interesado y la copia de las cédulas de ambos.

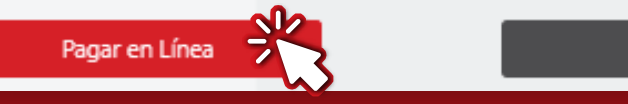

Volver

1. Ingresá al Campus Virtual

2. Usuario y Contraseña

3. Matrícula y Pagos en línea

4. Escogé tu Sede

5. Pagos de Servicios

6. Documentos Oficiales

7. Datos de Retiro

8. Verificar Información

# 9. Monto a Cancelar

10. Realizar pago

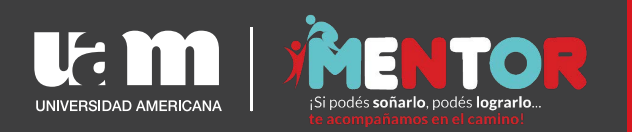

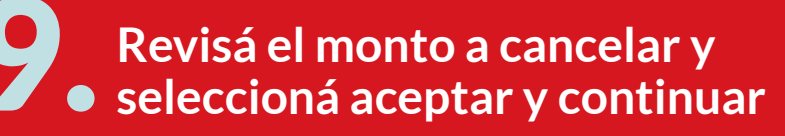

# ¿Desea realmente confirmar el medio de pago en línea?

Cancelará el monto ¢24400 VEINTE Y CUATRO MIL CUATROCIENTOS COLONES 00/100

- 1. Ingresá al Campus Virtual
- 2. Usuario y Contraseña
- 3. Matrícula y Pagos en línea
- 4. Escogé tu Sede
- 5. Pagos de Servicios
- 6. Documentos Oficiales
- 7. Datos de Retiro
- 8. Verificar Información
- 9. Monto a Cancelar
- 10. Realizar pago

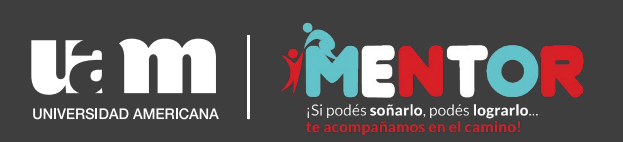

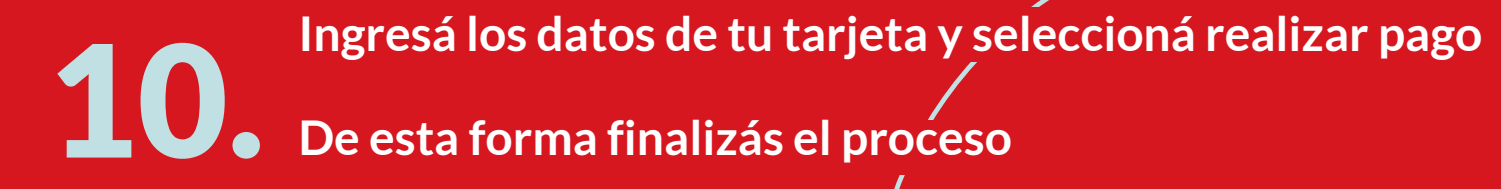

| Número de Pedido      | 774670                         | Número de Tarjeta   |                     |
|-----------------------|--------------------------------|---------------------|---------------------|
|                       |                                |                     | :                   |
| Concepto de Pago Mate | erias aprobadas y convalidadas | Fecha de expiración | Código de Seguridad |
| Monto                 | 24400                          | 🛱 MM/YY             | ≜ cvv               |
|                       | <b>Tasa Cero</b>               | Datos a Facturar    |                     |
|                       |                                |                     |                     |

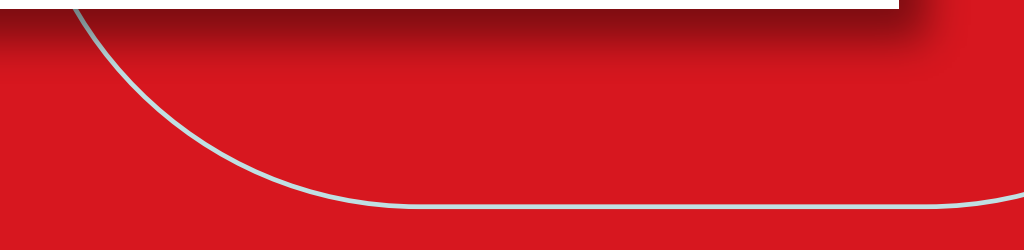